Liberar no questionário uma tentativa extra para um aluno. Sobreposição por usuário

1º Primeiro clique uma vez no questionário e clique na engrenagem a esquerda.

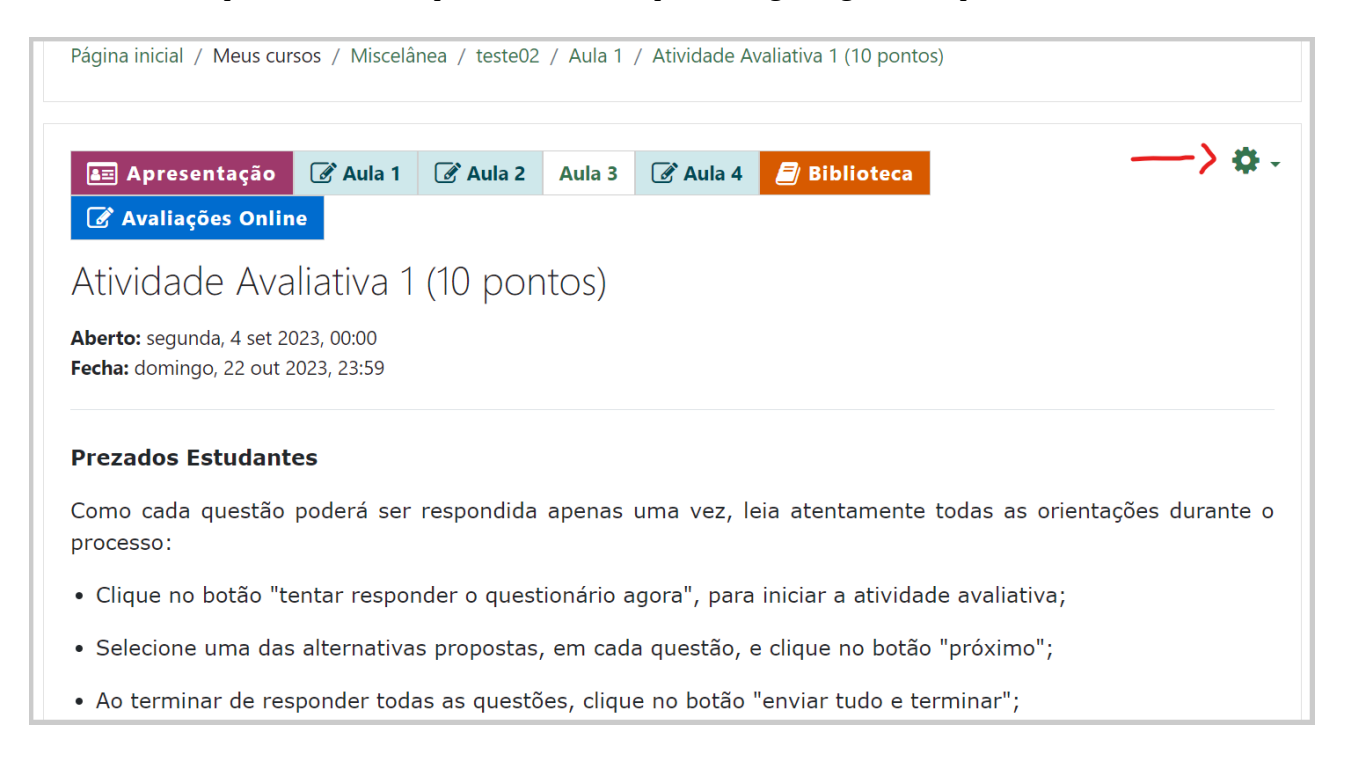

## 2º Clique em Sobreposição por usuário

| 📧 Apresentação 📝 Aula 1 📝 Aula 2 Aula 3 📝 Aula 4 🗐 Biblioteca                         | <b>⇔</b>                             |
|---------------------------------------------------------------------------------------|--------------------------------------|
| Avaliações Online                                                                     | Editar configurações                 |
|                                                                                       | Sobreposições de grupo               |
| Atividade Avaliativa T (TU pontos)                                                    | Sobreposições de usuário             |
| Aberto: segunda, 4 set 2023, 00:00                                                    | Editar questionário                  |
| Fecha: domingo, 22 out 2023, 23:59                                                    | Ostational visualização prévia       |
|                                                                                       | 📥 Resultados                         |
| Prezados Estudantes                                                                   | Notas                                |
| Como cada questão poderá ser respondida apenas uma vez, leia atentamente<br>processo: | Respostas                            |
|                                                                                       | Estatísticas                         |
| • Clique no botão "tentar responder o questionário agora", para iniciar a atividac    | <ul> <li>Avaliação manual</li> </ul> |
|                                                                                       | Papéis atribuídos localmente         |

## 3º Clique em Adicionar sobreposição de usuário

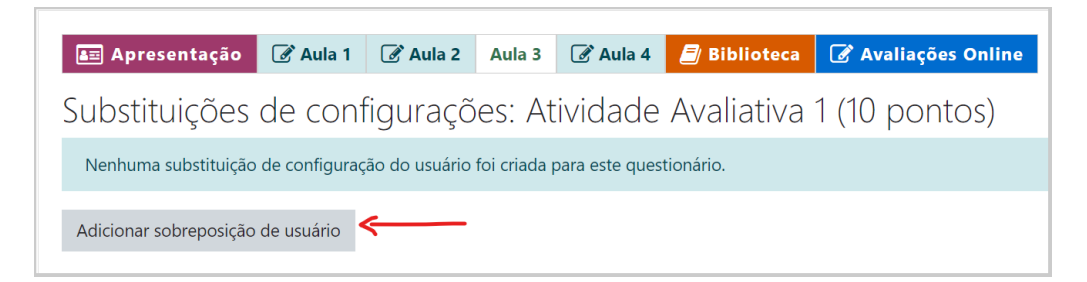

4º Nos campos marcados pelas setas você deve primeiro pesquisar o **nome do aluno** e logo abaixo informar a **data para uma tentativa extra**. É importante lembrar que se o aluno já fez uma tentativa é necessário configurar o campo **Tentativas permitidas** atribuindo a soma de mais uma tentativa.

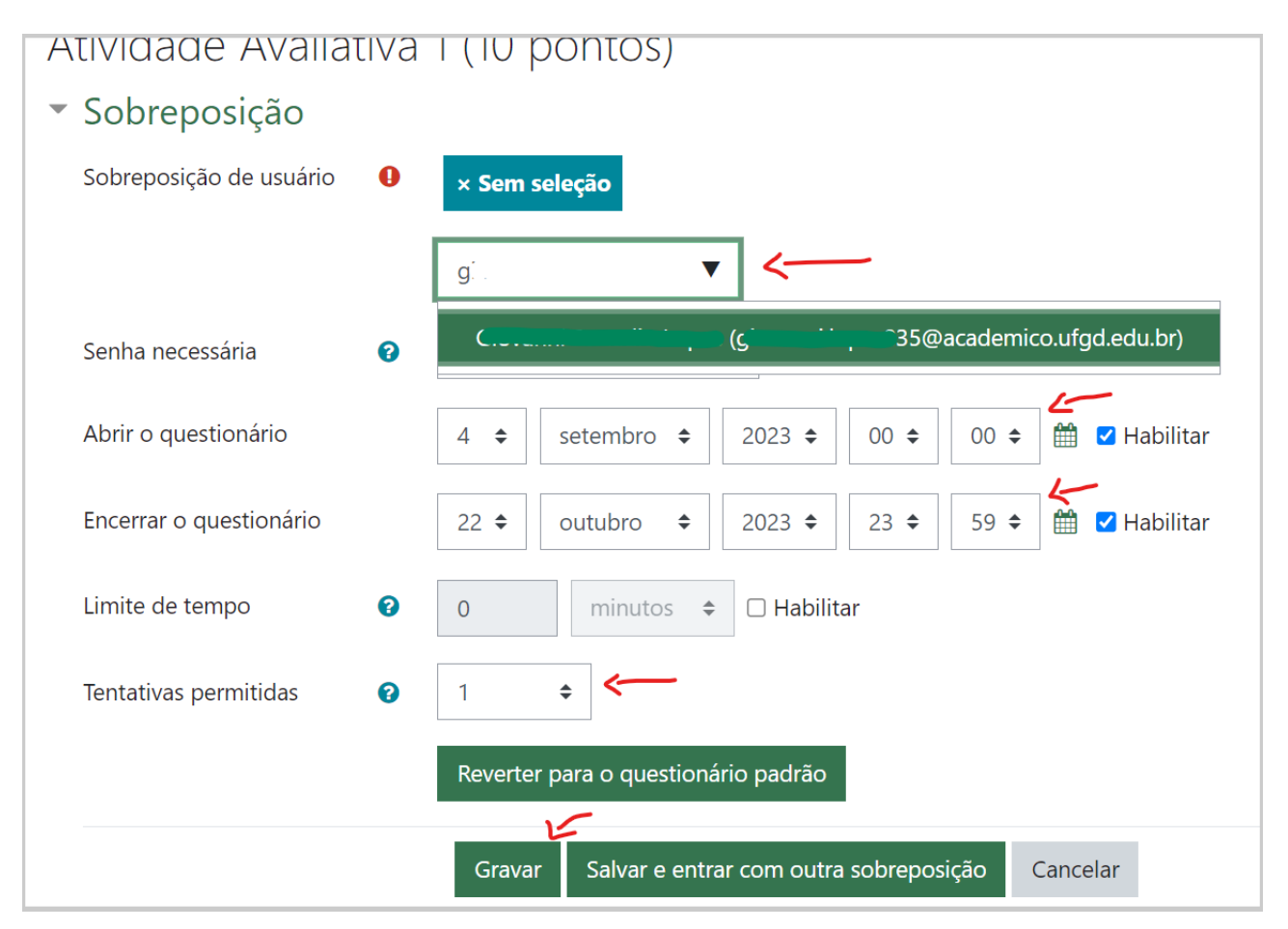

5º Ao final do processo clique em **Gravar**, caso haja mais um aluno para sobreposição clique em Salvar e entrar com outra sobreposição e preencha os campos.